## Maintenance Mate Supplementary Manual

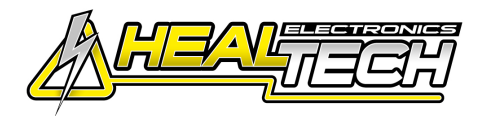

## BMW R1250R ABS TC 2019- (MM-BM1)

Secure the bike on a stand.

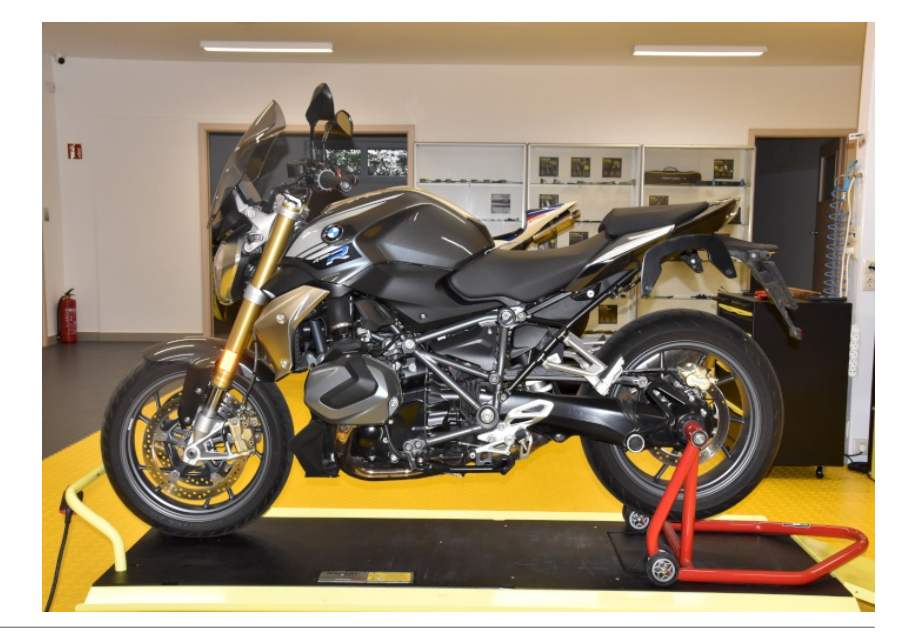

Remove the black plastic cover on the right side and locate the OBD connector.

If the speedometer is set to MPH reading, change the indication in the dash menu from MPH to Km/h.

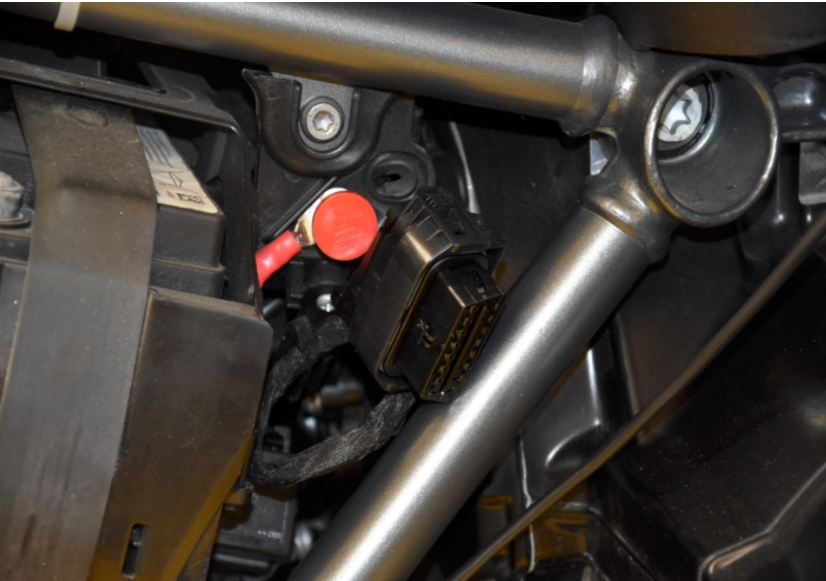

Plug the MM connector to the OBD connector.

Set the service interval with the UP and DOWN arrow keys.

Hold down the UP and DOWN arrow keys until 'UP' lights up. The service interval is uploaded.

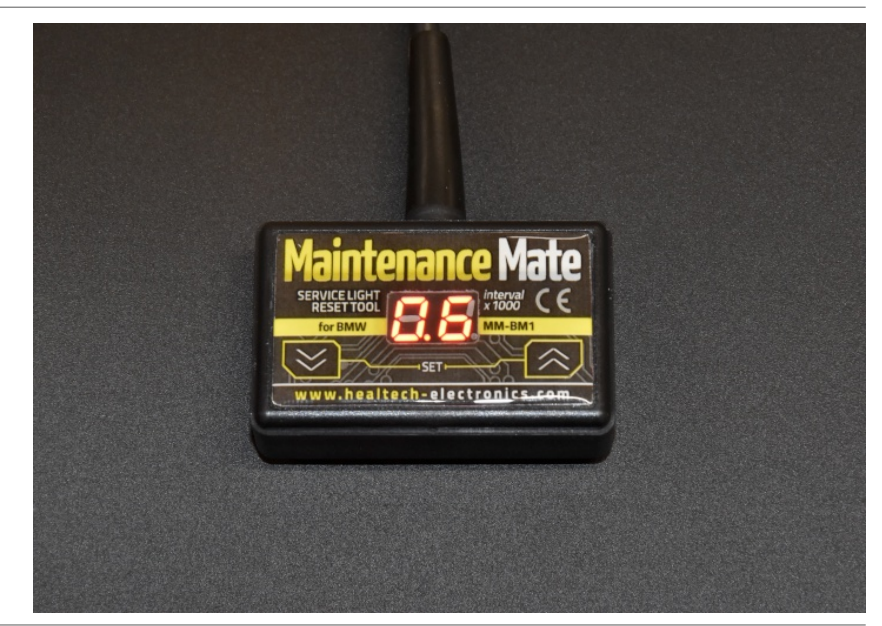

## Maintenance Mate Supplementary Manual

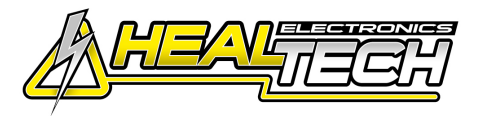

## BMW R1250R ABS TC 2019- (MM-BM1)

Set the service date with the UP and DOWN arrow keys in the following format: d1: Year / d2: Month / d3: Day

When you have entered the desired value, press both buttons to step forward.

After setting d3, when 'UP' lights up, the service date is uploaded.

Keep in mind that most models do not allow you to specify an interval greater than one year.

The service lamp disappears and the new service interval is loaded.

If the speedometer was in MPH reading prior to the procedure, change the indication in the dash menu back from Km/h to MPH.

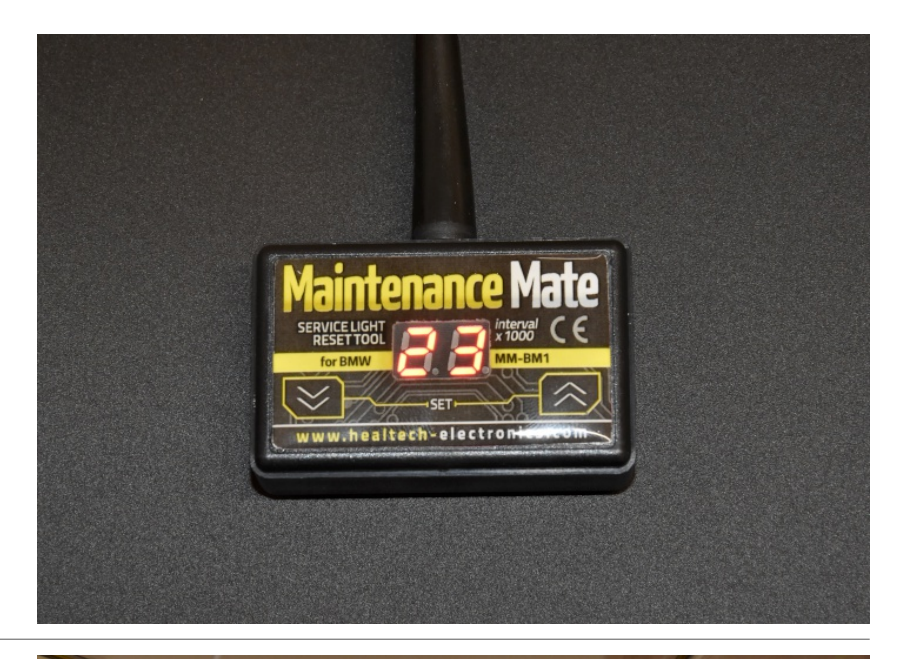

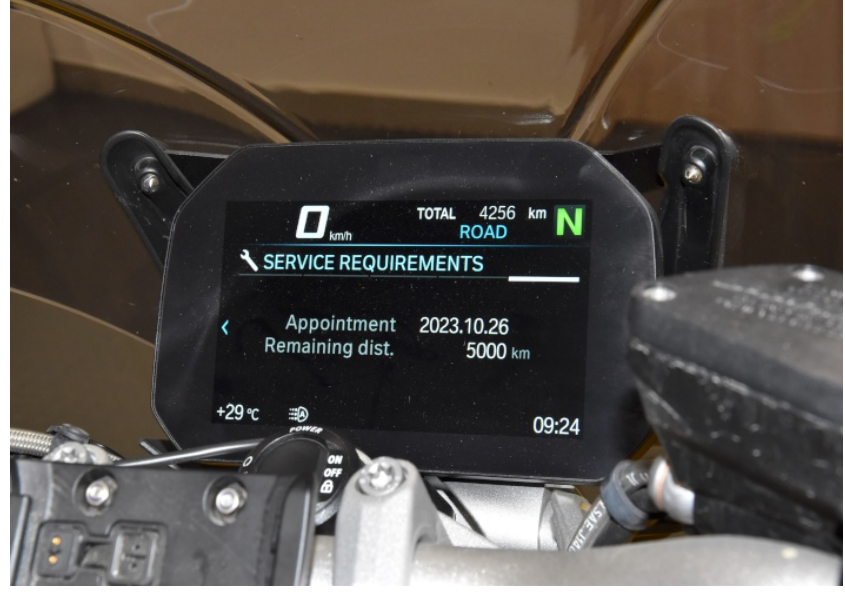